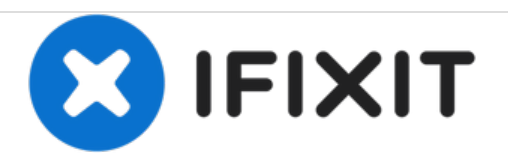

# MacBook Pro(15英寸,带有Retina显示 屏,2013年末)SSD更换

更换在MacBook Pro(15英寸,带有Retina显示屏,2013年末)中的SSD

撰写者: Andrew Optimus Goldheart

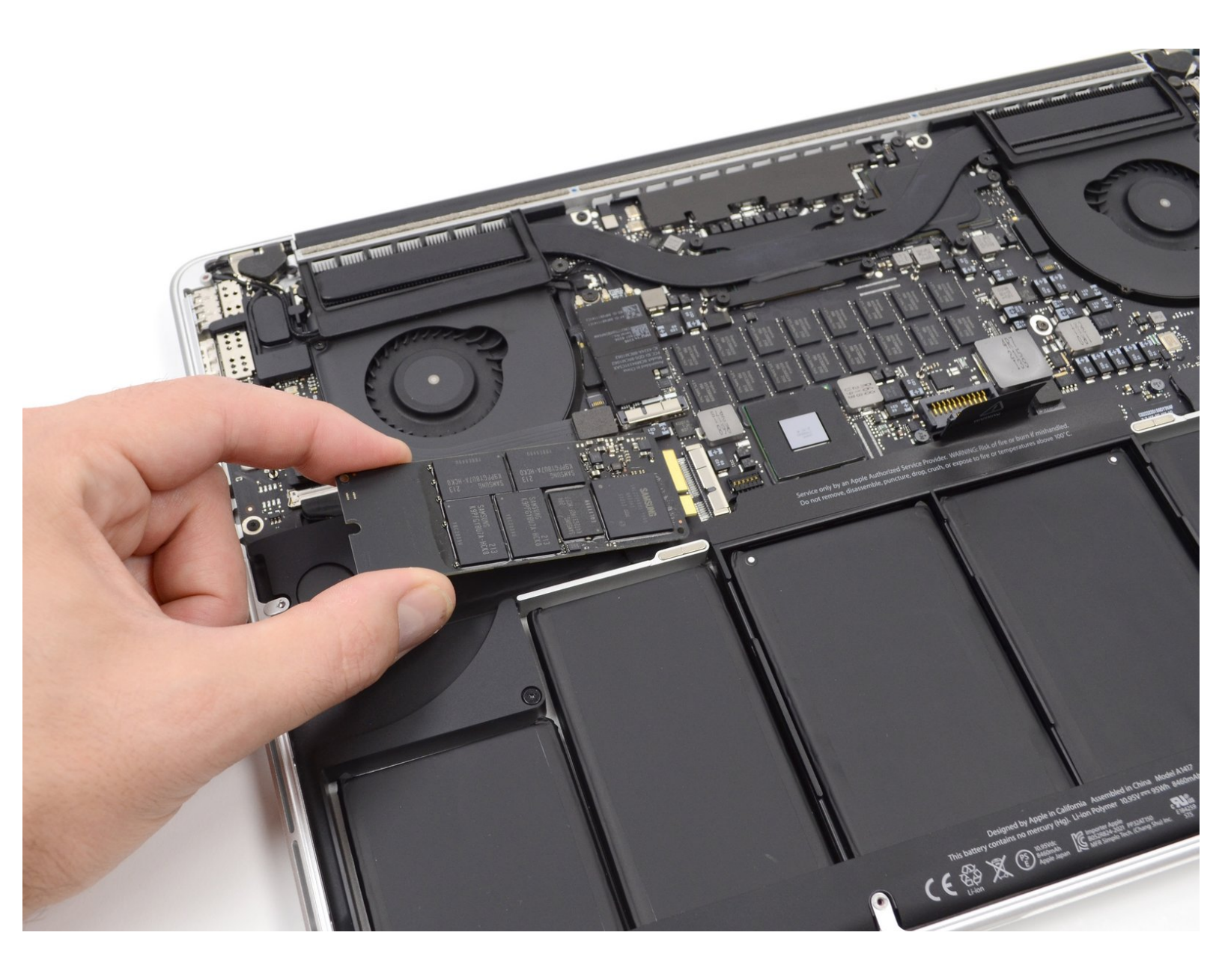

æ¤æ–‡æj£ç"Ÿæ^于 2020-12-13 08:01:04 PM (MST)ã€,

## 介绍

按照这个指南来移除或者更换在你的MacBook Pro(15英寸,带有Retina显示屏,2013年末)中的 SSD

# 工具:

 MacBook Pro and Air 5-Point Pentalobe Screwdriver (1)

- Spudger (1)
- T5 Torx Screwdriver (1)

章节: • OWC Aura Pro X2 SSD (1)

æ¤æ–‡æj£ç"Ÿæ^ä⁰Ž 2020-12-13 08:01:04 PM (MST)ã€,

### 步骤1—后盖

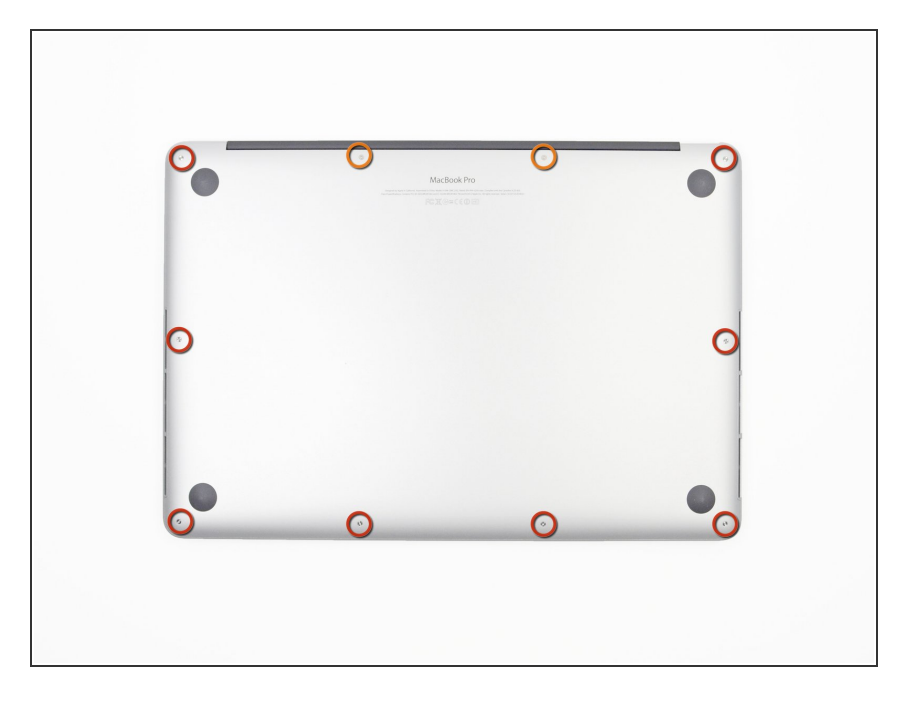

- 将固定 MacBook Pro 后盖的 P5 五 角螺丝拆掉:
  - 8颗 3.0mm 螺丝
  - 🖕 2颗 2.3mm 螺丝

#### 步骤 2

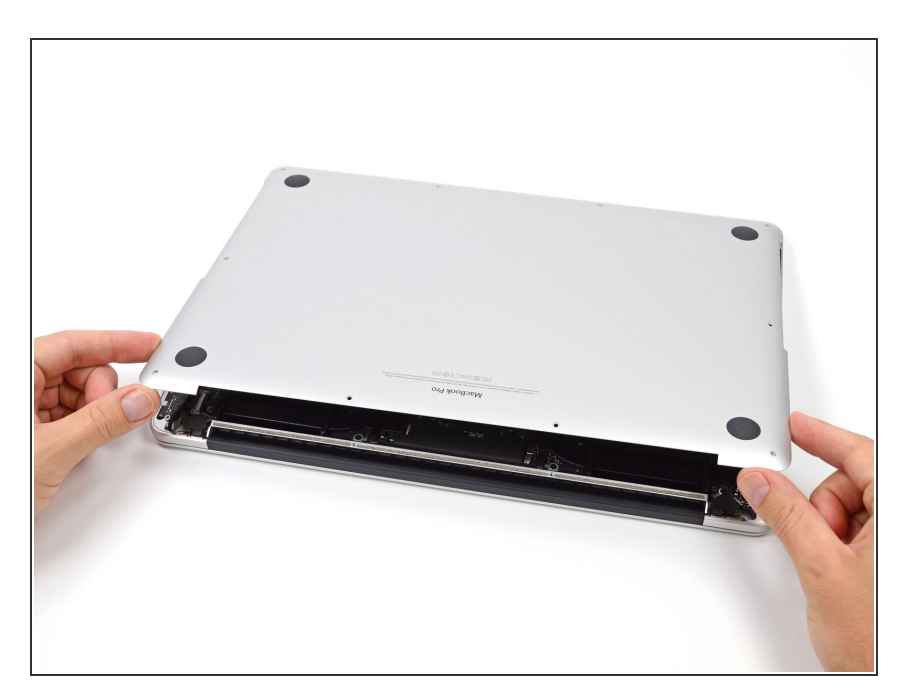

- 从后盖盖和主机壳夹扣处抬起,从 MacBook Pro上取下后盖。
- 将取下的后盖放到一边。

æ¤æ–‡æj£ç"Ÿæ^ä⁰Ž 2020-12-13 08:01:04 PM (MST)ã€,

#### 步骤 3 — 电池连接器

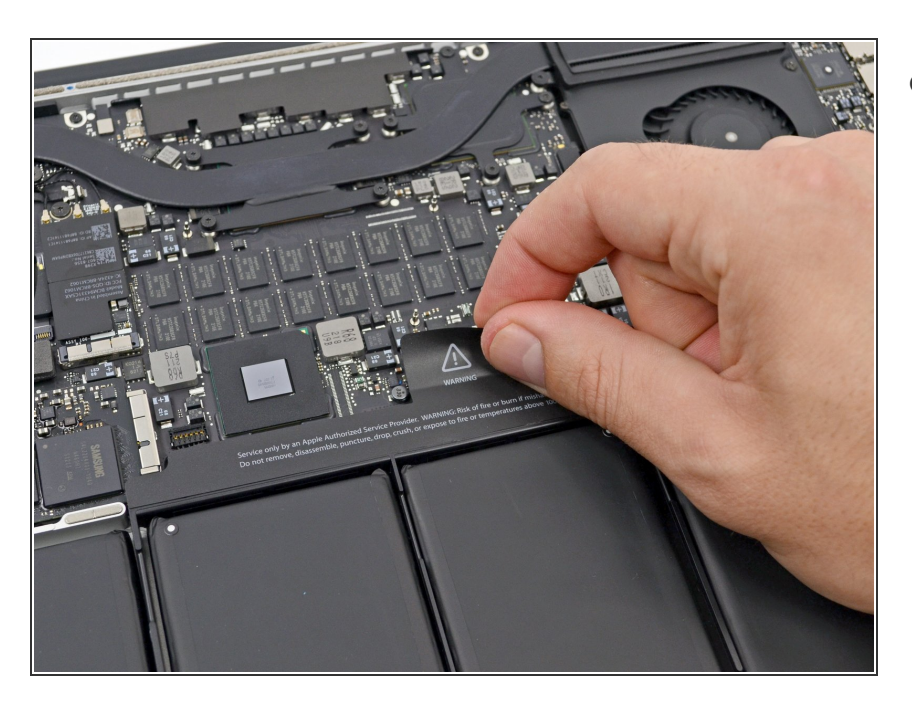

● 揭开盖住电池接口的警告标签。

#### 步骤 4

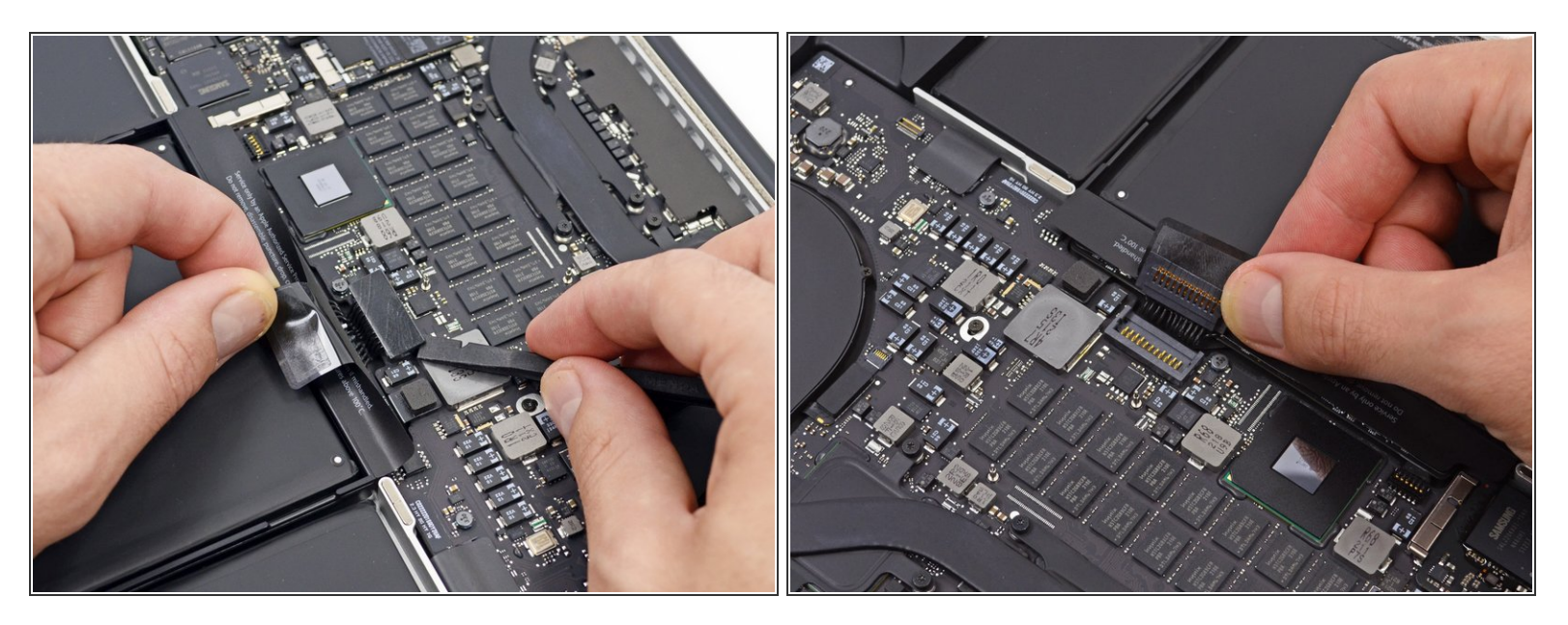

- 使用撬棒平头的那端,轻轻地将电池接口直接从逻辑板上的插座中撬出。
- 弯曲电池电缆,确保电池接口不会意外接触逻辑板。

æ¤æ–‡æj£ç"Ÿæ^于 2020-12-13 08:01:04 PM (MST)ã€,

#### 步骤 5 — SSD 固态硬盘

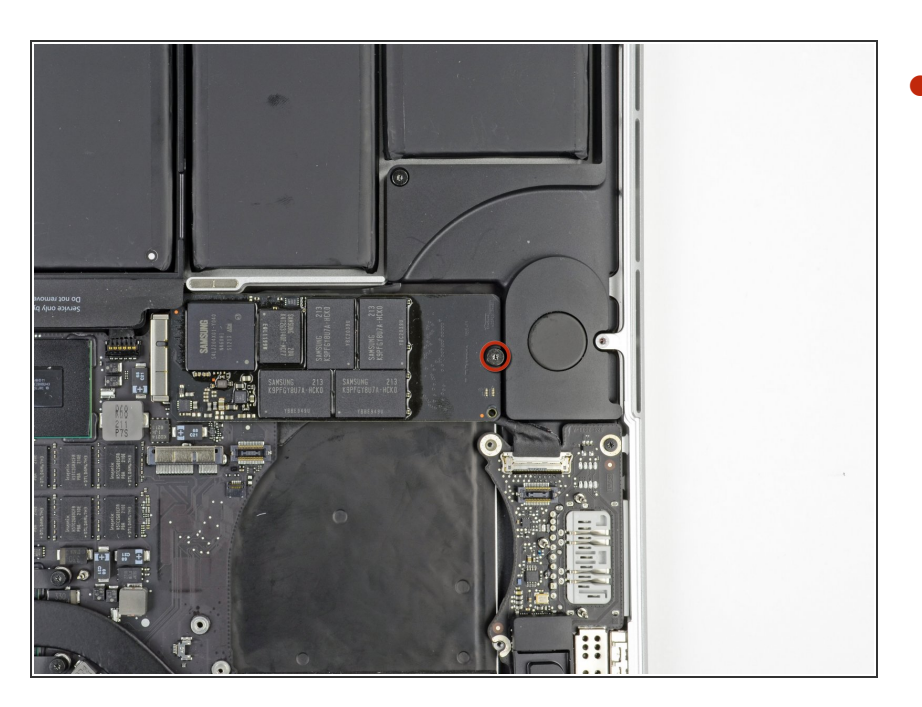

#### 步骤 6

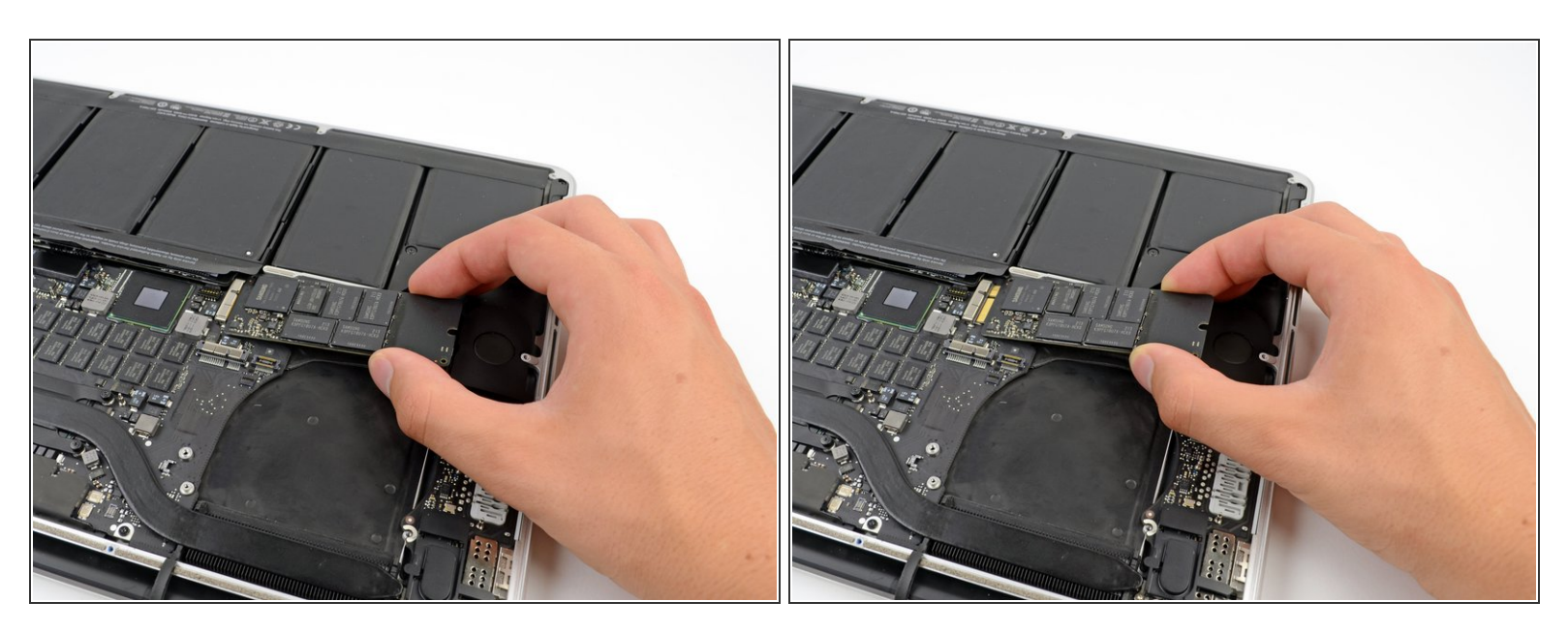

▶ 轻轻提起最右边 SSD 固态硬盘,把它从主板的槽里直接滑出来。

如果要重新组装你的设备,请按逆序执行这些指令

æ¤æ–‡æj£ç"ŸæˆäºŽ 2020-12-13 08:01:04 PM (MST)ã€,